# Kindle Fire OverDrive Download instructions

These are basic instructions for downloading books to a Kindle Fire.

#### Go to: www.owwl.org

And Click on **Owwl2go** 

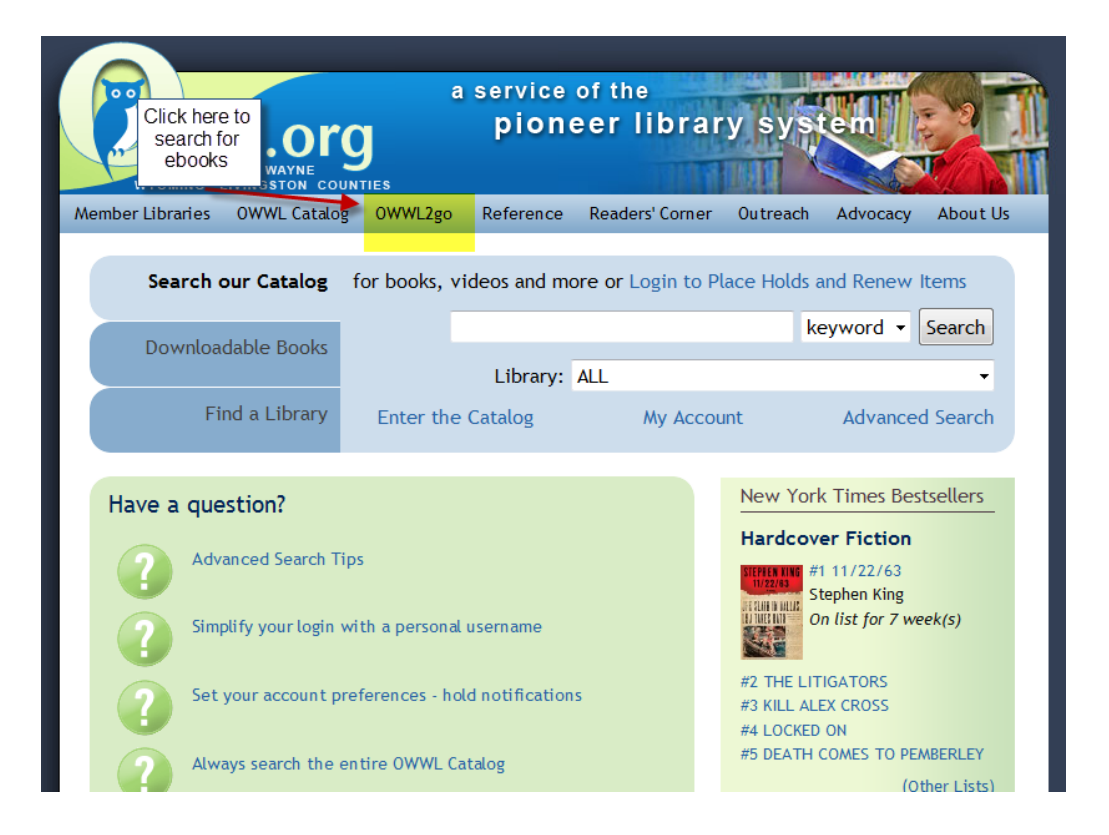

#### After entering Owwl2go

Do an advance search for kindle books only. This way you don't find books that aren't kindle compatible.

Side note: not all ebooks work on a Kindle.

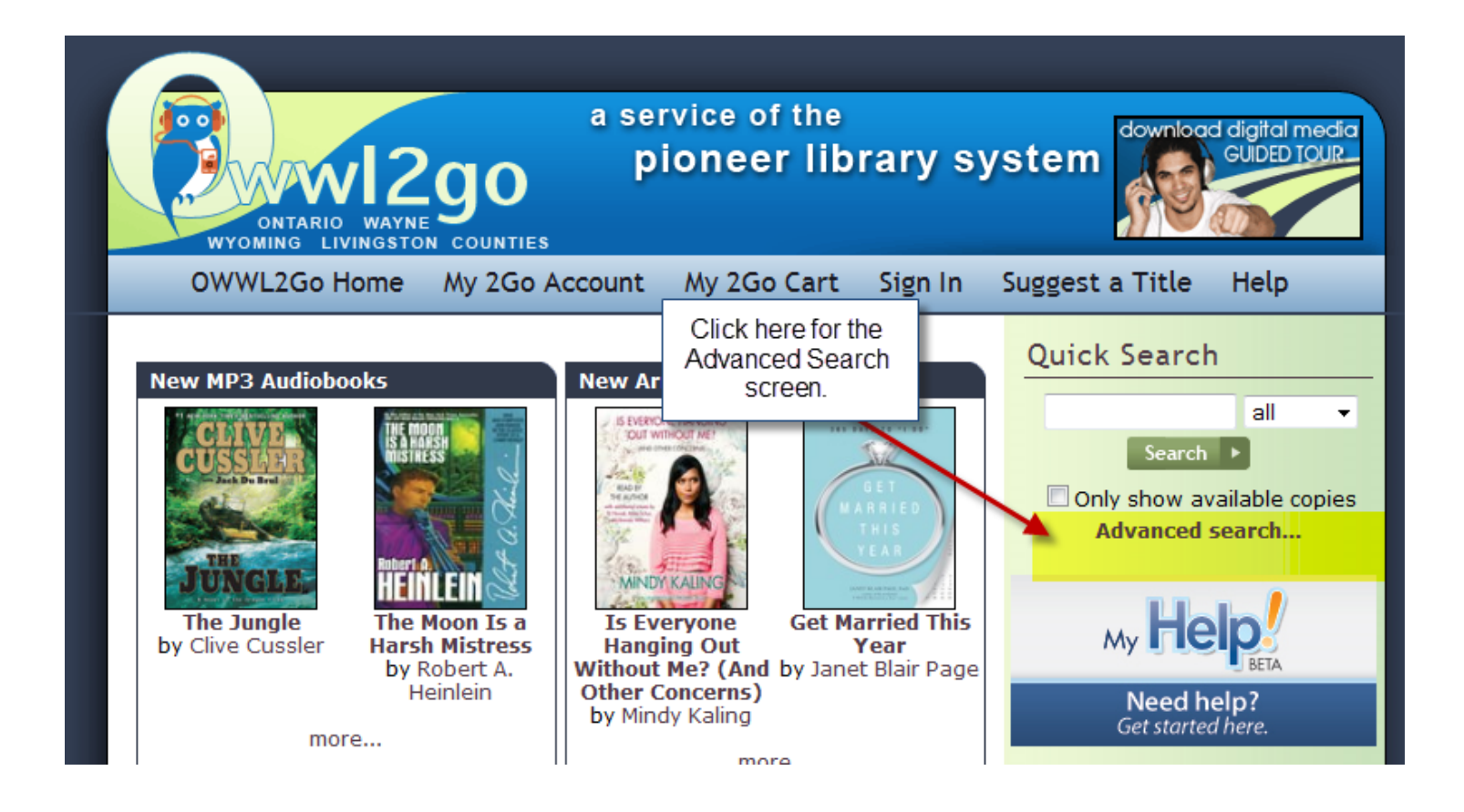

On the Advance Search Screen

Click on the button that say format and select :

#### Kindle Book

And Press

#### Search

This way you only search for books that are compatible with a Kindle. You can also search by subject or anything else within the Advance Search screen.

You can also 'check' the box that says:

Only show titles with copies available if you wish.

| OWWL2Go Home >> Advanced Search |                            |              |   |  |  |
|---------------------------------|----------------------------|--------------|---|--|--|
| Advanced Search                 |                            |              |   |  |  |
| Title:                          |                            |              |   |  |  |
| Creator:                        |                            |              |   |  |  |
| Keyword:                        |                            |              |   |  |  |
| ISBN:                           |                            |              |   |  |  |
| Format:                         | Kindle Book 🔹              |              |   |  |  |
| Publisher:                      | All formats                | ▼            |   |  |  |
| Subject:                        | Adobe EPUB eBook           |              |   |  |  |
| Awards:                         | Adobe PDF eBook            | ▼            | - |  |  |
| Date added to site:             | Open PDF eBook             |              |   |  |  |
| Results per page:               | OverDrive MP3 Audiobook    |              | ( |  |  |
| Order by:                       | Title -                    | J            |   |  |  |
|                                 | Only show titles with copi | es available |   |  |  |
|                                 | Search                     |              |   |  |  |

Once you have found a book you wish to borrow, you will need to *click on the tab that says:* 

### Add to cart (across from the Kindle book icon)

| OWWL2Go Ho                                | me >> Search Results                                                                                                    |                                                           |            |
|-------------------------------------------|----------------------------------------------------------------------------------------------------|-----------------------------------------------------------|------------|
| Search Re                                 | SUITS                                                                                                    |                                                           |            |
| Search with                               | in results:                                                                                                    | Submit                                                    |            |
| Only sho                                  | w titles with copies available                                                                                                    |                                                           |            |
| Search resu<br>Search tern<br>Sort by:    | Its: Showing 1 - 10 of 703<br>(s): format="Kindle Book"<br>title   creator   release date   most popu<br>site                                                   | < Previous   Next >                                       | Click Horo |
| 101. Theory &<br>To Dy With<br>Ruman Name | 101 More Things to Do with Ramen Noodles<br>by Toni Patrick                                                                                                    | Average rating:<br>My rating:                             |            |
|                                           | Author Toni Patrick has again worked her magic with<br>to create MORE tasty recipes-from breakfast to des<br>between. Grab your fork and give these recipes a w | h these humble noodles<br>sert and everything in<br>hirl: |            |
|                                           | Available copies: 1<br>Library copies: 1                                                                                                    | Add to wish list                                          |            |
|                                           | Kindle Book                                                                                                    | Add to cart                                               | •          |
|                                           | Use on: Kindles and free Kindle apps                                                                                                    |                                                           |            |
|                                           | Adobe EPUB eBook                                                                                                    | Add to cart                                               |            |
|                                           | Use on: eBook-compatible computers & device                                                                                                    | es                                                        |            |

A new page will appear.

You can either continue browsing OR proceed to checkout.

Side note: You are only allowed 4 OWWL2go checkouts at one time.

If you are done and would like to download your book

click on

Proceed to checkout.

| a service of the<br>pioneer library sy<br>vyoming livingston counties                                                                                                    | stem                                                      |
|----------------------------------------------------------------------------------------------------|-----------------------------------------------------------|
| OWWL2Go Home My 2Go Account My 2Go Cart Sign In                                                                                                    | Suggest a Title Help                                      |
| OWWL2Go Home >> My Cart My 2Go Cart                                                                                                    | Quick Search                                              |
| Please note: Titles added to your Cart will remain there for 30 minutes before<br>they are returned to the library's collection. Please be sure to complete your<br>checkout within this timeframe to avoid losing access to your desired title(s). | Search ><br>Only show available copies<br>Advanced search |
| A Novel<br>Lending period: 21 days<br>Kindle Book Use on: Kindles and free Kindle apps Remove                                                                                                    | My Help!                                                  |
| Continue Browsing Proceed to Checkout                                                                                                    | Need help?<br>Get started here.                           |

#### Once you click on

#### **Proceed to checkout**

A new screen will appear .

You will need to enter your library card number and pin number and then *press* 

#### Sign in

Side note: If you don't know your PIN number, you can request it to be reset by calling your local library.

| ONTARIO WAY<br>WYOMING LIVINGS                                                                                             | a ser<br>200 p<br>ron counties                           | rvice of the<br>ioneer lib | rary sy | ystem download                                       | d digital media<br>GUIDED TOUR |
|----------------------------------------------------------------------------------------------------|----------------------------------------------------------|----------------------------|---------|------------------------------------------------------|--------------------------------|
| OWWL2Go Home                                                                                                    | My 2Go Account                                           | My 2Go Cart                | Sign In | Suggest a Title                                      | Help                           |
| OWWL2Go Home >> Sign In<br>Sign In<br>Access to this site is limite<br>To sign in, please enter ye<br>Library card number: | ed to library patrons only.<br>our library card number b | elow.                      |         | Quick Search<br>Search<br>Only show av<br>Advanced s | all 🗸                          |
| PIN:                                                                                                    | Sign In                                                  |                            |         | My He<br>Need he<br>Get started                      | elp?<br>there.                 |

You will get a new screen that says:

#### Check out

You can choose your loan period from 7,14 or 21 days.

Side note: You can always return your book early.

After you choose the loan period click on

#### **Confirm Check Out**

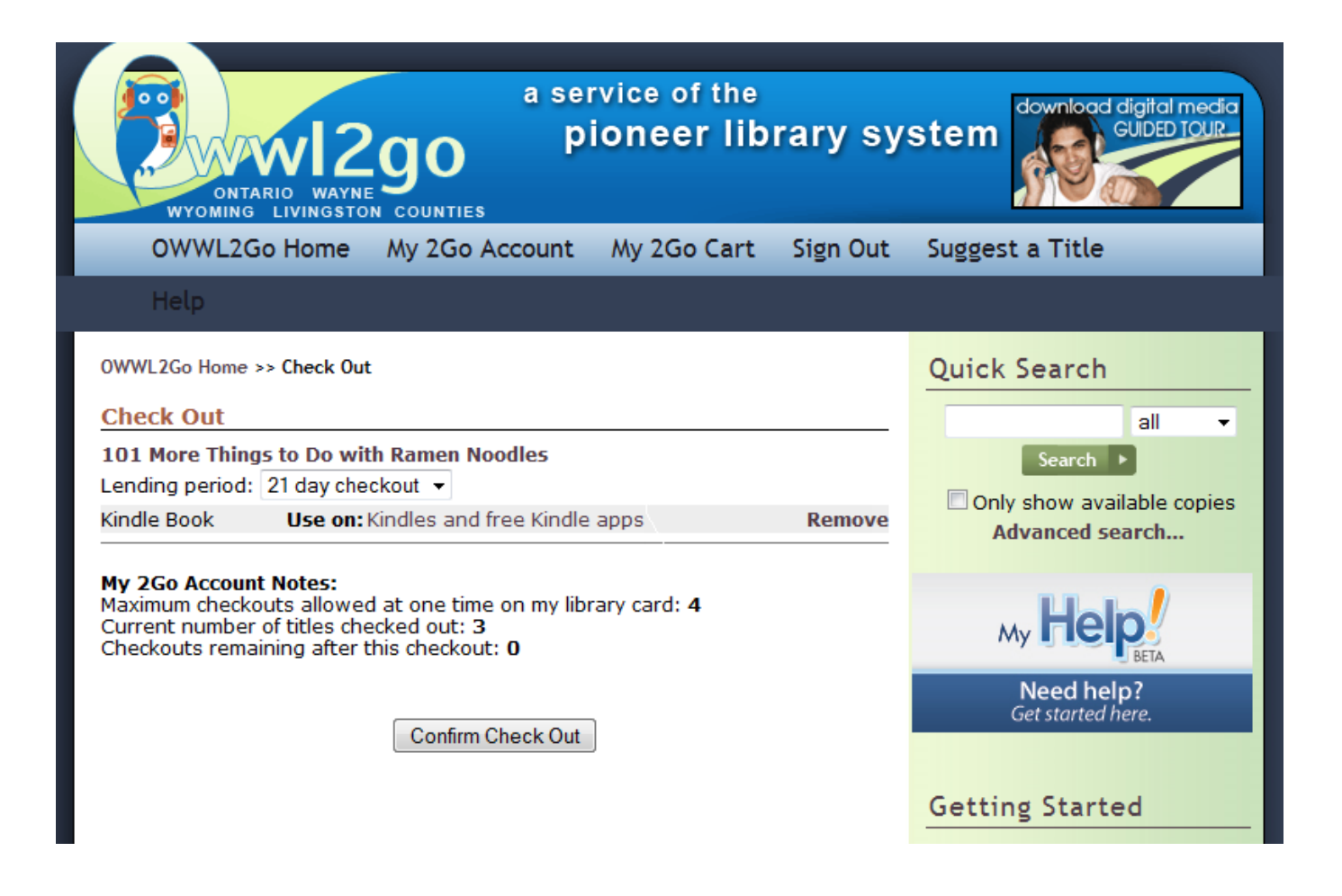

The Next page appears and shows the item that you are checking out.

From here you will need to *click on the button that says* 

#### Get for Kindle

From here you will get directed to your Amazon account.

Side note: You may need to sign into your Amazon account.

| netp          |                                             |                                                          |
|---------------|---------------------------------------------|----------------------------------------------------------|
| OWWL2Go Hor   | me >> Download                              |                                                          |
| Download      |                                             |                                                          |
| The following | ) title(s) are now available for dow        | vnload:                                                  |
| 101 Things    | 101 More Things to Do with<br>Ramen Noodles | Checked out on: Jan 03, 2012<br>Expires on: Jan 24, 2012 |
| Tr Dr Way     | Kindle Book                                 | , , , , , , , , , , , , , , , , , , , ,                  |
| Kana          | Get for Kindle                              |                                                          |
|               |                                             |                                                          |

After you go to your Amazon page you will see the book that you checked out from OWWL2go.

Next you will need to click on

#### **Get Library Book**

Side note: your email address should appear. Email address on this page was blocked out so page could be used for training purposes.

| Prime                    | Heidi's Amazon. | leidi's Amazon.com   🎁 Today's Deals   Gifts & Wish Lists   Gift Cards |                |           |       |               | Your Digital Items | Your Account   Help |                    |                |
|--------------------------|-----------------|------------------------------------------------------------------------|----------------|-----------|-------|---------------|--------------------|---------------------|--------------------|----------------|
| Shop All Departments 🛛 🗹 | Search Kindle   | e Store                                                                | •              | ,         |       |               |                    |                     | 💿 ৗ 🛒 Cart         | Wish List 💌    |
| Kindle Store             | Buy A Kindle    | Kindle eBooks                                                          | Kindle Singles | Newsstand | Blogs | Popular Games | Accessories        | Discussions         | Manage Your Kindle | Kindle Support |
|                          |                 |                                                                        |                |           |       |               |                    |                     |                    |                |

#### Get Your Public Library Loan

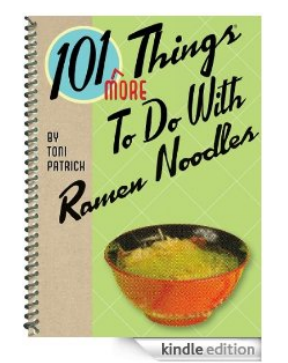

| 101 More Things to Do with Ramen<br>Noodles (101 Things to Do) [Kindle<br>Edition]<br>Toni Patrick © (Author)                                                                                                    | You are signed in as<br>By ahoo.com<br>Use a different Amazon account<br>Get library book |
|----------------------------------------------------------------------------------------------------|-------------------------------------------------------------------------------------------|
| <ul> <li>Public library books require an active Wi-Fi<br/>connection for wireless delivery to a Kindle<br/>device. Library books will not be delivered via<br/>your Kindle's 3G connection.</li> </ul>                                               | Deliver to:<br>Heidïs Kindle →                                                            |
| <ul> <li>Kindle automatically backs up all of your notes<br/>and highlights. If you choose to purchase the<br/>book at a later date from the Kindle Store or<br/>check it out again, all your notes and highlights<br/>will be preserved.</li> </ul> | How does this work?                                                                       |
| Expiration Date: January 24, 2012                                                                                                    |                                                                                           |
| Bo the first to raviou this item                                                                                                    | Read books on your computer or other mobile devices with our FREE Kindle<br>Reading Apps. |

#### Next the following screen appears

This screen says "Your public library book has been delivered to \_\_\_\_ (in this demo Heidi's) Kindle, the next time it connects to Wi-Fi. If you would like to manage your digital titles go to Manage Your Kindle."

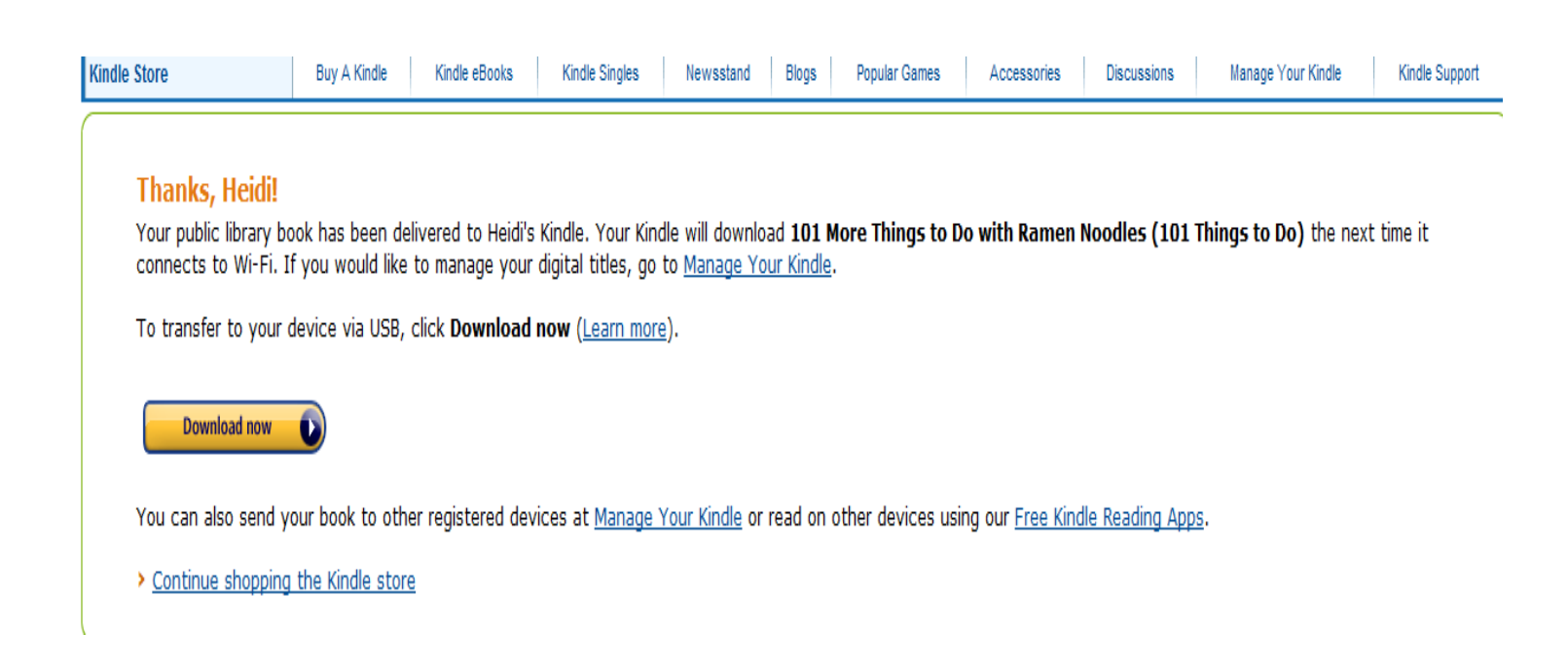

In Theory— You're book should transfer to your Kindle automatically once you are linked to Wi-Fi.

Sometimes it takes a little while to appear. If you can't wait, you can force the book to download by going to settings on your Kindle and pressing 'Sycn'.

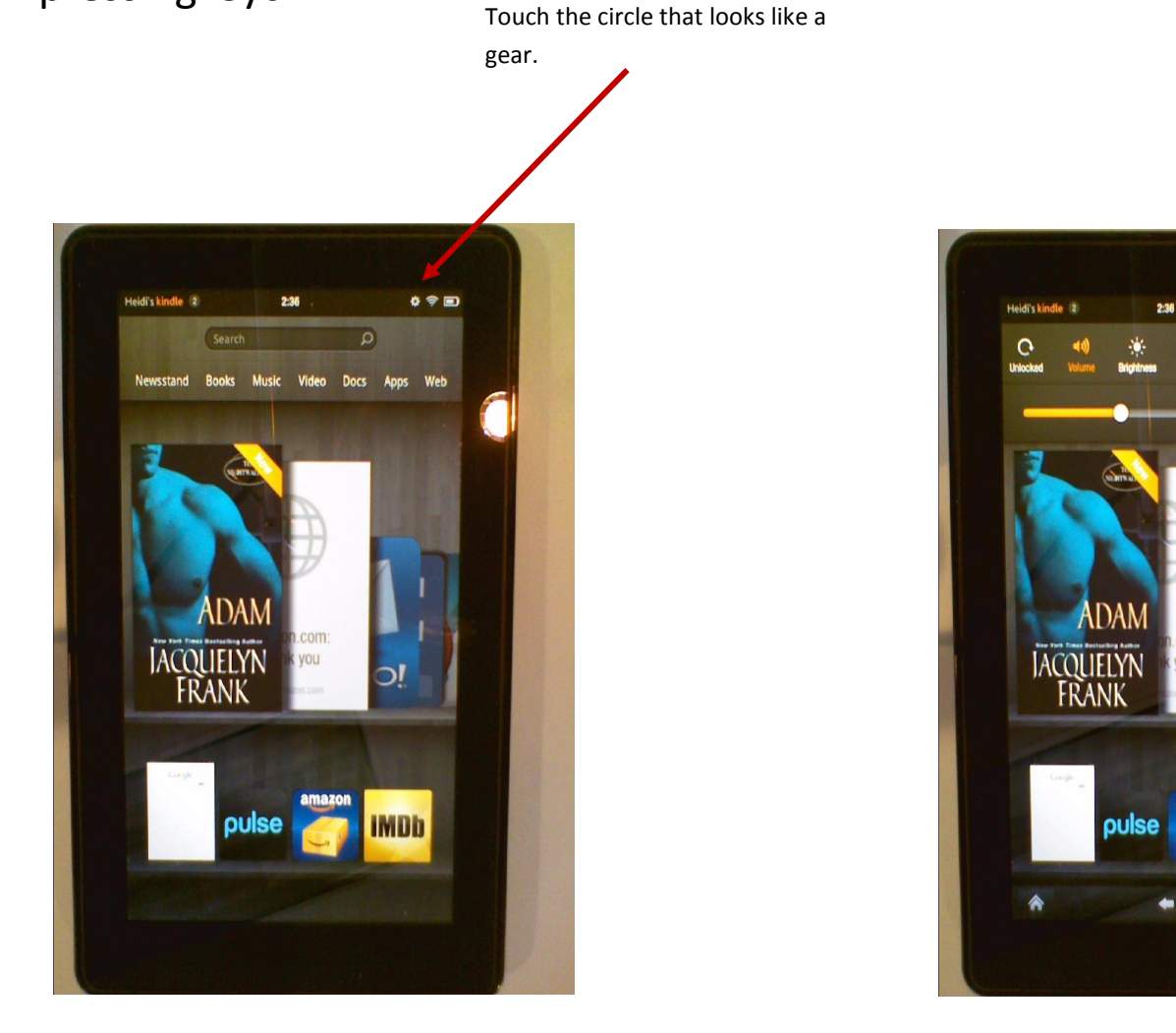

#### OR

If it doesn't upload.

Go to

Manage Your Kindle (on the Amazon page)

Sync button.

0 0 0

D

IMDb

#### Manger Your Kindle page

| amazon.com                                    |                        | We have recommendations for you. (Not Heidi?)                                                                                                    |                     |           |                |                              |                 |                    | New Year, New Yo    | u: Essentials for 2012<br>Sponsored by Philips |
|-----------------------------------------------|------------------------|----------------------------------------------------------------------------------------------------|---------------------|-----------|----------------|------------------------------|-----------------|--------------------|---------------------|------------------------------------------------|
| Prime                                         | Heidi's Amazon         | 's Amazon.com   🚺 Today's Deals   Gifts & Wish Lists   Gift Cards                                                                                                    |                     |           |                |                              |                 | Your Digital Items | Your Account   Help |                                                |
| Shop All Departments 🛛 🖂                      | Search Kindl           | e Store                                                                                                    | <b>-</b>            |           |                |                              |                 |                    | 🚳 📜 Cart            | Wish List 🕑                                    |
| Kindle Store                                  | Buy A Kindle           | Kindle eBooks                                                                                                    | Kindle Singles      | Newsstand | Blogs          | Popular Games                | Accessories     | Discussions        | Manage Your Kindle  | Kindle Support                                 |
| Your Account > Manage Your Kindle Kindle Help |                        |                                                                                                    |                     |           |                |                              |                 | Kindle Help 🗹      |                     |                                                |
| Your Kindle Library                           | Your                   | Kindle Library                                                                                                    | /                   |           |                |                              |                 |                    |                     |                                                |
| All Items Books Newspapers                    | Showing                | View: Books  Views Views |                     |           |                |                              |                 |                    |                     |                                                |
| Magazines                                     | Title                  |                                                                                                    |                     |           | Aut            | hor                          |                 | Date 🔻             |                     |                                                |
| Blogs                                         | ⊕ 101<br>to D          | 101 More Things to Do with Ramen Noodles (101 Things to Do) public library                                                                                                    |                     |           | gs Patr        | rick, Toni                   | :               | lanuary 3, 2012    |                     | Actions •                                      |
| Audible Audiobooks                            | 🕀 Little               | Shoes (A Colorfu                                                                                                    | I Children's Pictur | e Book)   | San            | Sansome, Amy January 1, 2012 |                 |                    | Actions             |                                                |
| Active Content<br>Pending Deliveries 3        | Curio<br>Inve<br>(FT F | Curious Folks Ask: 162 Real Answers on Amazing<br>Inventions, Fascinating Products, and Medical Mysteries<br>(FT Press Science)                                                                                                    |                     | s See     | thaler, Sherry | :                            | lanuary 1, 2012 |                    | Actions             |                                                |
|                                               | 🗄 Dout                 | ole Dare                                                                                                    |                     |           | Nels           | son, Rhonda                  | :               | lanuary 1, 2012    |                     | Actions                                        |

# Find the book you just checked out, should be the top book on the list *Click on the button that says*

#### Actions

Then click on

#### Deliver to my .....

#### This will resend it to your kindle.

#### Your Kindle Library

| View: Books    OR Search your library                                                                                           | 60                |                 |                                                                         |
|----------------------------------------------------------------------------------------------------|-------------------|-----------------|-------------------------------------------------------------------------|
| showing 1 - 15 of 20 items                                                                                                    |                   |                 |                                                                         |
| Title                                                                                                    | Author            | Date 🔻          |                                                                         |
| Hore Things to Do with Ramen Noodles (101 Things to Do) public library                                                          | Patrick, Toni     | January 3, 2012 | <ul> <li>&gt; Deliver to my</li> <li>&gt; Purchase this book</li> </ul> |
| 📧 Little Shoes (A Colorful Children's Picture Book)                                                                             | Sansome, Amy      | January 1, 2012 | Download & transfer via USB     Deturn this book                        |
| Curious Folks Ask: 162 Real Answers on Amazing<br>Inventions, Fascinating Products, and Medical Mysteries<br>(FT Press Science) | Seethaler, Sherry | January 1, 2012 | • Return this book                                                      |
| 😢 Double Dare                                                                                                    | Nelson, Rhonda    | Januarv 1, 2012 | Actions 🔻                                                               |

#### Another screen will appear that looks like the following

Click on

#### Deliver

And your book will be resent to your Kindle. Please remember you will need a wi-fi connection to make this work.

If you don't have wi-fi, new instructions will need to be sent to you.

| Manage \ | Your Kindle                                                                                                    | Kindle Help ₪                                                          |
|----------|----------------------------------------------------------------------------------------------------|------------------------------------------------------------------------|
| у        | Your Kindle Library         View:       Books         •       OR         Search your library                                    | 60                                                                     |
|          | Showing 1 - 15 of 20 items                                                                                                    |                                                                        |
|          | Title                                                                                                    | Deliver Title                                                          |
|          | 101 More Things to Do with Ramen Noodles (101 Things to Do) public library                                                      | 101 Things 101 More Things to Do with Ramen Noodles (101 Things to Do) |
|          | 🗄 Little Shoes (A Colorful Children's Picture Book)                                                                             | The With Paulok, Politica                                              |
|          | Curious Folks Ask: 162 Real Answers on Amazing<br>Inventions, Fascinating Products, and Medical Mysteries<br>(FT Press Science) | Romen Neveller                                                         |
|          | 🗈 Double Dare                                                                                                    |                                                                        |
| int      | Organize for a Fresh Start: Embrace Your Next Chapter in<br>Life                                                                |                                                                        |
|          | <ul> <li>Sew to Swap: Quilting Projects to Exchange Online and<br/>by Mail public library</li> </ul>                            | Deliver to: Heidi's Kindle                                             |
| 105      | The Eternal Ones public library                                                                                                 | Download and transfer via USB                                          |
| ettings  | Echoes public library                                                                                                    | Cancel                                                                 |
|          | 🐵 Vitamin D For Dummies (For Dummies (Health & Fitness))                                                                        |                                                                        |

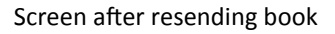

| Your Kindle Library                                                                                                    |                   |                 |           |
|----------------------------------------------------------------------------------------------------|-------------------|-----------------|-----------|
| View: Books   OR Search your library                                                                                            | 60                |                 |           |
| Showing 1 - 15 of 20 items                                                                                                    |                   |                 |           |
| Title                                                                                                    | Author            | Date 🔻          |           |
| This title has been sent to Heidi's Kindle                                                                                      |                   |                 |           |
| <ul> <li>101 More Things to Do with Ramen Noodles (101 Things<br/>to Do) public library</li> </ul>                              | Patrick, Toni     | January 3, 2012 | Actions   |
| 🐵 Little Shoes (A Colorful Children's Picture Book)                                                                             | Sansome, Amy      | January 1, 2012 | Actions • |
| Curious Folks Ask: 162 Real Answers on Amazing<br>Inventions, Fascinating Products, and Medical Mysteries<br>(FT Press Science) | Seethaler, Sherry | January 1, 2012 | Actions • |
| 🗄 Double Dare                                                                                                    | Nelson, Rhonda    | January 1, 2012 | Actions 🔻 |

Within a few minutes (at most a few hours) your book should be on your Kindle Fire.

You can return your book early by going to -

Manage Your Kindle page on your Amazon account .

Find the book you wish to return

Click on

#### Actions

Then click on

#### **Return this book**

Your book will be returned to OWWL2go and removed from your Kindle Fire.

If you don't wish to return your book early the book will be returned

automatically at the end of the loan period and removed from you Kindle Fire.

| Paradise Valley (The Daughters of Caleb Bender)                                                                                 | Cramer , Dale     | January 3, 2012 | Actions                                                                 |   |
|----------------------------------------------------------------------------------------------------|-------------------|-----------------|-------------------------------------------------------------------------|---|
| 🕣 The Secret Holocaust Diaries                                                                                                  | Bannister, Nonna  | January 3, 2012 | Actions                                                                 | D |
| 101 More Things to Do with Ramen Noodles (101 Things to Do) public library                                                      | Patrick, Toni     | January 3, 2012 | <ul> <li>&gt; Deliver to my</li> <li>&gt; Purchase this book</li> </ul> | D |
| 🗄 Little Shoes (A Colorful Children's Picture Book)                                                                             | Sansome, Amy      | January 1, 2012 | > Download & transfer via USB                                           | D |
| Curious Folks Ask: 162 Real Answers on Amazing<br>Inventions, Fascinating Products, and Medical Mysteries<br>(FT Press Science) | Seethaler, Sherry | January 1, 2012 | Return this book                                                        | D |
|                                                                                                    |                   | Click here      |                                                                         |   |

If you have any concerns or questions, please contact your local library

or submit a help request by connecting to OWWL.org/owwl2go/support.

#### Thank you for using OWWL2go.

## Enjoy your book!